## ■ 月や上期下期、四半期といったDataNatureで自動生成される日付期間データの固定表示

「表示」メニューから「日付オプション」を選択し表示されるダイアログで、以下の設定をチェックオンにすると 下図のようにデータがない状態でも12か月分表示します。テンプレート登録・保存しておけば固定表示となります。

日付オプションの設定: ■期間、月のデータ表示は、すべての範囲を表示する。

② DataNature Smart [No.10出力ファイル:売上実績\_xdsf] ファイル(F) 編集(E) 表示(V) 画面(D) 書式(W) テンプレート(X) ツール(T) グラフ(C) ヘルプ(H) 🔜 上書き保存 🙆 クリップボード 🔂 Excel出力 🙈 印刷 • 🛼 終了 🛛 職 表組み 🖾 登録 • 🕼 ヘルプ • 🔣 並び頃 📧 スポット集計 ・ 🞯 配置切替 🛛 🧮 条件付き書式 🛛 🦏 対比計算 ・ 🍲 ランキング ・ 🏨 グラフ作成 👘 株平文字列を入力 4 > 0 -× - 売上計上日[年 対象データ 三 全件 ▲ 三行×Ⅲ列 ■部門名 0 時 < 🖸 売上数 🔹 換算レート 👻 売上金額 (留 👻 換算売上金額 👻 売上金額 (留 👻 売上魚価 💌 相利益 👻 換算単位 👻 留保金額 👻 計計 . 部門名 × 売上計上日[年度]↓ . 10 二 2019年度 Ø 合計 1200 4月度 5月度 6月度 7月度 8月度 9月度 10月度 11月度 12月度 1月度 2月度 3月度 日付オプションの設定 ? × 608067 3720 3720 18378 18378 2942829 自動日付/時間項目 期間の表記 12181 2390120 12181 □ 年データ表示では、西暦を和暦に交換して表示する 23799 23799 5090065 ☑ 期間、月のデータ表示は、すべての範囲を表示する。 19340 19340 3752477 期間テータ表示では、定義した表記を使用する。 41008 41008 4018682 期間表記 1697 1697 832256 期間名 表記の定義 6940078 上期 上期 下期 下期 3 3 1410426 第1四半期 第1四半期 0 第2四半期 第2四半期 0 第3四半期 第3四半期 1552 第4四半期 第4四半期 2 月曜日 月曜日 120126 120126 27986554 火曜日 火曜日 水曜日 水曜日 木曜日 木曜日 全曜日 金曜日 土曜日 土曜日 日曜日 日曜日 OK キャンセル

## ■ 表項目の固定表示

「スポット集計」と「項目ロック」を利用して、固定表示ができます。 下図のように、札幌店では、「ふとん乾燥機」の実績がなくセル自体が表示されていません。 実績のなかった項目のセルも表示するように設定します。

| 1799 | 1    |                   | 1     | 2     | 3     |  |
|------|------|-------------------|-------|-------|-------|--|
| - 像  |      |                   | 4月度   | 5月度   | 合計    |  |
|      | 三 横浜 | ふとん乾燥機            | 81    | 56    | 137   |  |
|      |      | エアコン(冷・暖房)        | 152   | 148   | 300   |  |
|      |      | エアコン(冷房)          | 170   | 156   | 326   |  |
|      |      | 除湿器               | 73    | 98    | 171   |  |
|      | 二広島  | ふとん乾燥機            | 70    | 44    | 114   |  |
|      |      | エアコン(冷・暖房)        | 149   | 151   | 300   |  |
|      |      | エアコン (冷房)         | 125   | 171   | 296   |  |
| 8    |      | 除湿器               | 68    | 87    | 155   |  |
| 9    | 二札幌  | エアコン(冷・暖房)        | 96    | 268   | 364   |  |
| 1)   |      | エアコン(冷房)          | 69    | 132   | 201   |  |
| 1.   |      | 除湿器               | 180   | 127   | 307   |  |
| 1    |      | > 1. / ±0.10 kits | 70    | 40    | 110   |  |
|      |      |                   |       |       |       |  |
| 13   |      | エノコン(冷・暖房)        | 155   | 161   | 316   |  |
| 14   |      | エアコン(冷房)          | 163   | 204   | 367   |  |
| 15   |      | 除湿器               | 141   | 152   | 293   |  |
| 16   | 合計   |                   | 1,768 | 1,995 | 3,763 |  |

| ▼ | 設定後 |
|---|-----|
| ▼ | 設定後 |

| -  |     |               | 1       | 2     | 2       | r. |
|----|-----|---------------|---------|-------|---------|----|
| ₩. |     |               | <br>4月度 |       | 。<br>合計 |    |
|    | 二横浜 | ふとん乾燥機        | 81      | 56    | 137     |    |
|    |     | エアコン(冷・暖房)    | 152     | 148   | 300     |    |
|    |     | エアコン(冷房)      | 170     | 156   | 326     |    |
|    |     | 除湿器           | 73      | 98    | 171     |    |
|    | 三広島 | ふとん乾燥機        | 70      | 44    | 114     |    |
|    |     | エアコン(冷・暖房)    | 149     | 151   | 300     |    |
|    |     | エアコン(冷房)      | 125     | 171   | 296     |    |
| 8  |     | 除湿器           | 68      | 87    | 155     |    |
| 4  | 二札幌 | ふとん乾燥機        |         |       |         |    |
| 1) |     | エアコン(冷・暖房)    | 96      | 268   | 364     |    |
| 1  |     | エアコン(冷房)      | 69      | 132   | 201     |    |
| 12 |     | 除湿器           | 180     | 127   | 307     |    |
| 1  |     | 51. ( +=10.kk | 76      | 10    | 116     |    |
| 14 |     | エアコン(冷・暖房)    | 155     | 161   | 316     |    |
| 15 |     | エアコン(冷房)      | 163     | 204   | 367     |    |
|    |     | 除湿器           | 141     | 152   | 293     |    |
| 17 | 会計  |               | 1 768   | 1 995 | 3 763   |    |

## 下図のようなダミーデータを用意し、追加読み込みします。

集計対象となる項目にはデータを入力し、集計対象にならない項目は空欄にします。

基データに追加読み込みするため、下図のような「メーカー名」以降の項目が空欄の場合は項目自体がなくても構いません。

|   | А        | В     | С   | D     | E      | F     | G   | Н  | Ι    | J   | K   |
|---|----------|-------|-----|-------|--------|-------|-----|----|------|-----|-----|
| 1 | 年月       | 店舗名CD | 店舗名 | ]-ナ-名 | 分類名    | メーカー名 | 商品名 | 数量 | 売上金額 | 粗利益 | 予算額 |
| 2 | 2018/5/1 | T000  | 札幌  | 季節商品  | ふとん乾燥機 | 5450  |     |    |      |     |     |
| 3 |          |       |     |       |        |       |     |    |      |     |     |

下図のように、行番号をドラッグし行全体を選択し、[スポット集計]をクリックし、「実行」します。 (スポット集計の本来の機能は、指定した箇所に限定して再集計するものです。その機能を応用した対処方法です)

| 1777 |     |            | 1     | 2     | 3     |
|------|-----|------------|-------|-------|-------|
| 一条   |     |            | 4月度   | 5月度   | 合計    |
|      | 三横浜 | ふとん乾燥機     | 81    | 56    | 137   |
|      |     | エアコン(冷・暖房) | 152   | 148   | 300   |
|      |     | エアコン(冷房)   | 170   | 156   | 326   |
|      |     | 除湿器        | 73    | 98    | 171   |
|      | 三広島 | ふとん乾燥機     | 70    | 44    | 114   |
|      |     | エアコン(冷・暖房) | 149   | 151   | 300   |
|      |     | エアコン(冷房)   | 125   | 171   | 296   |
|      |     | 除湿器        | 68    | 87    | 155   |
|      | 三札幌 | ふとん乾燥機     |       |       |       |
|      |     | エアコン(冷・暖房) | 96    | 268   | 364   |
|      |     | エアコン(冷房)   | 69    | 132   | 201   |
|      |     | 除湿器        | 180   | 127   | 307   |
|      | 三大阪 | ふとん乾燥機     | 76    | 40    | 116   |
|      |     | エアコン(冷・暖房) | 155   | 161   | 316   |
|      |     | エアコン(冷房)   | 163   | 204   | 367   |
| 16   |     | 除湿器        | 141   | 152   | 293   |
| 17   | 合計  |            | 1,768 | 1,995 | 3,763 |

※列側の項目を固定する場合は、列番号をドラッグし範囲指定します。

実行後は表の見た目は変わりませんが、ステータスバーの左下に赤字で「スポット集計中」と表示されます。

|           |          | <        |
|-----------|----------|----------|
| 111 ボタン分析 | ● クロス集計表 | 三 リスト集計表 |

続いて、行項目名の領域で右クリックし表示されるメニューから「項目ロック」をクリックします。 (実行後は特に見た目は変わりません)

|                                         |      |           | - · · · |           |             |       |          |
|-----------------------------------------|------|-----------|---------|-----------|-------------|-------|----------|
| ITT:                                    |      | 1         | 7       | 1         | 2           | 3     |          |
| - · · · · · · · · · · · · · · · · · · · |      |           |         | 4月度       | 5月度         | 合計    |          |
|                                         | 二 横浜 | ふとん乾燥機    |         | 81        | 56          | 137   |          |
|                                         |      | エアコン(冷・暖房 | )       | 152       | 148         | 300   |          |
|                                         |      | エアコン(冷房)  |         | 170       | 156         | 326   |          |
|                                         |      | 除湿器       |         | 73        | 98          | 171   |          |
|                                         | 二広島  | ふとん乾燥機    |         | 70        | 44          | 114   |          |
|                                         |      | エアコン(冷・暖房 | )       | 149       | 151         | 300   |          |
|                                         |      | エアコン(冷房)  |         | 125       | 171         | 296   |          |
|                                         |      | 除湿器       |         |           |             | 400   |          |
|                                         | 二札幌  | ふとん乾燥機    |         | ウイン<br>一括 | ドウ枠の!<br>展開 | 卣定    | - 1      |
|                                         |      | エアコン(冷・暖房 |         | 一括        | 折りたたみ       | 4     |          |
| 11                                      |      | エアコン(冷房)  | Aa      |           | ile the     | -     | _        |
| 12                                      |      | 除湿器       | -19     |           | av          | c11   | <u> </u> |
| 13                                      | 二大阪  | ふとん乾燥機    |         | データ       | の並び順        |       |          |
| 14                                      |      | エアコン(冷・暖房 |         | 集計        | 項目の並        | ひ順    |          |
| 15                                      |      | エアコン(冷房)  |         | データ       | の条件集        | 影約    | •        |
|                                         |      | 除湿器       |         | 項目        | ロック実行       | Ţ     |          |
| 17                                      | 合計   |           |         | 1,768     | 1,995       | 3,763 |          |
|                                         |      |           | _       |           |             | 0     |          |

この状態でテンプレート登録→テンプレートファイルの保存を実行します。 このテンプレートを利用すれば、実績のなかった項目も空欄で表示します。

※ 集計値セルの空欄に、無条件で「0」を表示するには、数値の表示書式で以下のように設定します。

|  | 0値の表示: | ■表示する( | 〔■null値を含める〕 |
|--|--------|--------|--------------|
|--|--------|--------|--------------|

| 集計項目の設定            |          |           |            |        |      | ? >   |
|--------------------|----------|-----------|------------|--------|------|-------|
| 集計方法 数値の表示書式       |          |           |            |        |      |       |
| 集計項目の選択:<br>数量(合計) | 表示名称: 数量 | (合計)      |            |        |      |       |
|                    | セル内の配置:  | 右揃え       | ~ D B      | にた値を使用 | 目する  |       |
|                    | 有効桁数:    | 小数点以下 0 🚦 | 村          |        |      |       |
|                    | 単位調整:    | なし        | $\sim$     |        |      |       |
|                    | 端数調整:    | 四捨五入      | ~          |        |      |       |
|                    | マイナス表示:  | 特殊表示なし    | ~          |        |      |       |
|                    | カンマ区切り:  | ☑ 表示する    |            |        |      |       |
|                    | パーセント表示・ | □ 実示する    |            |        |      |       |
|                    | 0値の表示:   | ☑ 表示する (  | 🗹 null値を含め | నె)    |      |       |
|                    | 記号の付加:   | 付加しない     | ✓ 記号:¥     |        |      | ■覧へ反映 |
| 集計項目一覧:            |          |           |            |        |      |       |
| No. 表示名称           | 数値項目     | 集計方法      | 書式適用例      | 単位調    | 端数調  | 0値の表示 |
| 1 数量(合計)           | 数量       | 合計        | -1,234     | -      | 四捨五入 | ON    |
|                    |          |           |            |        |      |       |
| <                  |          |           |            |        |      |       |
|                    |          |           | 並び順設定      | 0      | Ж    | キャンセル |

| ILL.                 |      | -                                                    | 1                              | 2                              | 3                               |
|----------------------|------|------------------------------------------------------|--------------------------------|--------------------------------|---------------------------------|
| 一條                   |      | $\mathbf{v}$                                         | 4月度                            | 5月度                            | 合計                              |
|                      | 三 横浜 | ふとん乾燥機                                               | 81                             | 56                             | 137                             |
|                      |      | エアコン(冷・暖房)                                           | 152                            | 148                            | 300                             |
|                      |      | エアコン(冷房)                                             | 170                            | 156                            | 326                             |
|                      |      | 除湿器                                                  | 73                             | 98                             | 171                             |
|                      | 二広島  | ふとん乾燥機                                               | 70                             | 44                             | 114                             |
|                      |      | エアコン(冷・暖房)                                           | 149                            | 151                            | 300                             |
|                      |      | エアコン(冷房)                                             | 125                            | 171                            | 296                             |
|                      |      | 除湿器                                                  | 68                             | 87                             | 155                             |
|                      | 二札唱  | ふとん乾燥機                                               | 0                              | 0                              | 0                               |
|                      |      | エアコン(冷・暖房)                                           | 96                             | 268                            | 364                             |
| 11                   |      | エアコン(冷房)                                             | 69                             | 132                            | 201                             |
| 12                   |      | TA 10 00                                             |                                |                                |                                 |
|                      |      | 际湿器                                                  | 180                            | 127                            | 307                             |
| 13                   | 二大阪  | 味湿器<br>ふとん乾燥機                                        | 180<br>76                      | 127<br>40                      | 116                             |
| 13<br>14             | 二大阪  | 味湿器<br>ふとん乾燥機<br>エアコン(冷・暖房)                          | 180<br>76<br>155               | 127<br>40<br>161               | 307<br>116<br>316               |
| 13<br>14<br>15       | 二大阪  | <sup>味温器</sup><br>ふとん乾燥機<br>エアコン (冷・暖房)<br>エアコン (冷房) | 180<br>76<br>155<br>163        | 127<br>40<br>161<br>204        | 307<br>116<br>316<br>367        |
| 13<br>14<br>15<br>16 | 二大阪  | 味温器<br>ふとん乾燥機<br>エアコン (冷・暖房)<br>エアコン (冷房)<br>除温器     | 180<br>76<br>155<br>163<br>141 | 127<br>40<br>161<br>204<br>152 | 307<br>116<br>316<br>367<br>293 |

▼設定後

各機能の詳細については、操作マニュアルを参照してください。